# 人脸识别服务

快速入门

文档版本01发布日期2024-09-30

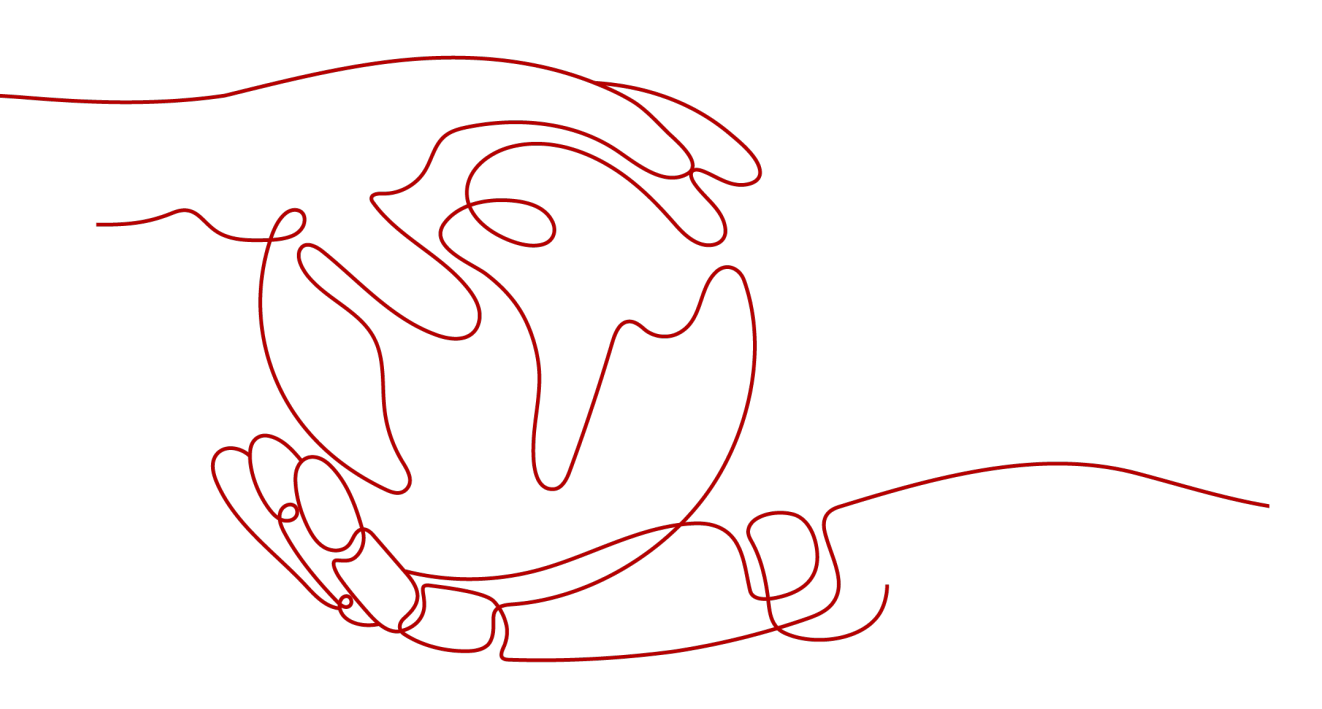

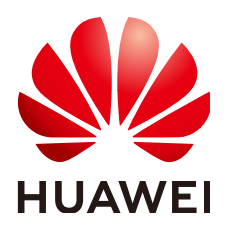

#### 版权所有 © 华为云计算技术有限公司 2024。保留一切权利。

非经本公司书面许可,任何单位和个人不得擅自摘抄、复制本文档内容的部分或全部,并不得以任何形式传播。

#### 商标声明

NUAWE和其他华为商标均为华为技术有限公司的商标。 本文档提及的其他所有商标或注册商标,由各自的所有人拥有。

#### 注意

您购买的产品、服务或特性等应受华为云计算技术有限公司商业合同和条款的约束,本文档中描述的全部或部 分产品、服务或特性可能不在您的购买或使用范围之内。除非合同另有约定,华为云计算技术有限公司对本文 档内容不做任何明示或暗示的声明或保证。

由于产品版本升级或其他原因,本文档内容会不定期进行更新。除非另有约定,本文档仅作为使用指导,本文 档中的所有陈述、信息和建议不构成任何明示或暗示的担保。

## 华为云计算技术有限公司

地址: 贵州省贵安新区黔中大道交兴功路华为云数据中心 邮编: 550029

网址: <u>https://www.huaweicloud.com/</u>

目录

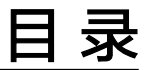

| 1 | FRS 服务使用简介    | 1   |
|---|---------------|-----|
| 2 | 调用 API 实现人脸检测 | . 2 |
| 3 | 调用 SDK 实现人脸检测 | .6  |

# FRS 服务使用简介

人脸识别服务(Face Recognition Service,简称FRS),是基于人的脸部特征信息, 利用计算机对人脸图像进行处理、分析和理解,用户通过实时访问和调用API获取人脸 处理结果,帮助用户自动进行人脸的识别、比对以及相似度查询等。

服务以开放API(Application Programming Interface,应用程序编程接口)的方式提 供人脸识别能力,用户调用API接口需要具备一定的编程开发能力,人脸识别后返回的 结果为JSON格式,用户需要通过编程来处理识别结果。

您可以根据以下方式的介绍选择合适的使用方式:

- 通过可视化工具(如curl、Postman)发送请求调用人脸识别服务API。
   如果您是开发工程师,熟悉代码编写,熟悉HTTP请求与API调用,您可以通过 postman调用、调试API。使用方法请参见调用API实现人脸检测。
- 通过软件开发工具包(SDK)调用FRS服务API。
   如果您是开发工程师,熟悉代码编写,FRS服务为您提供Java版本的SDK,方便您 快速集成。

该方式需要编写并调试代码,安装配置开发环境。使用方法请参见<mark>调用SDK实现</mark> 人脸检测。

# **2** 调用 API 实现人脸检测

本章节提供了通过Postman调用FRS服务人脸检测API的样例,帮助您零编码快速体验 并熟悉FRS服务的使用方法。

使用FRS服务API的详细步骤如下所示:

- 步骤1:开通服务
- 步骤2:配置环境
- 步骤3: Token认证鉴权
- 步骤4: 调用服务

#### 准备工作

注册华为账号并开通华为云,账号不能处于欠费或冻结状态。

#### 步骤 1:开通服务

- 1. 登录人脸识别服务控制台。
- 2. 单击左侧"委托授权",完成OBS授权。
- 选择需要使用的API,进行开通。
   本示例中需开通人脸检测API。

#### 步骤 2: 配置环境

下载并安装Postman, Postman建议使用7.24.0版本。

#### 步骤 3: Token 认证鉴权

 在Postman界面,选择"New > Collection",设置相应的名称并单击"Create" 完成创建。

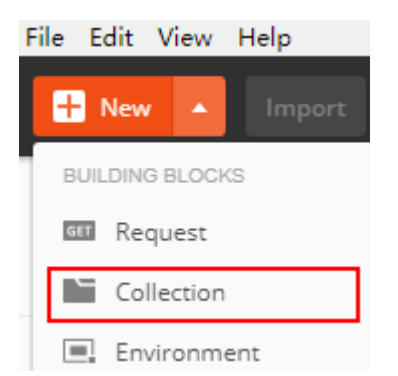

2. 选择创建的Collection,单击鼠标右键,选择"Add Request",设置Request name并单击"Save"。

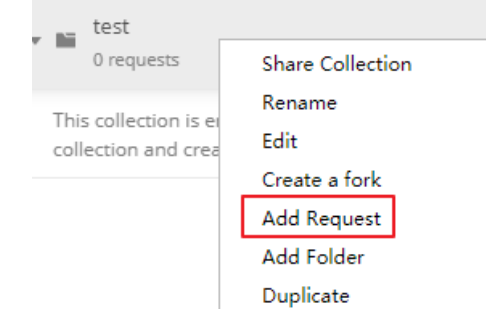

3. 请求方式修改为"POST",输入URL。

例如,以ap-southeast-1为例,URL为"https://iam.ap-southeast-1.myhuaweicloud.com/v3/auth/tokens"。

4. 在"**Headers**"列表中添加"KEY"为"Content-Type","VALUE"为 "application/json"。

| POST V https://iem.ap-southeast-1.my/nueweicloud.com/v3/euth/tokens |                                                              |                  |             |
|---------------------------------------------------------------------|--------------------------------------------------------------|------------------|-------------|
| Para                                                                | Ims  Authorization Headers (9) Body Pre-request Script Tests | Settings         |             |
| Hea                                                                 | ders 😔 8 hidden                                              |                  |             |
|                                                                     | KEY O                                                        | VALUE            | DESCRIPTION |
| ~                                                                   | Content-Type                                                 | application/json |             |
|                                                                     | Key                                                          | Value            | Description |
|                                                                     |                                                              |                  |             |

5. 选中"Body"的配置项,选中"raw",在空白处添加以下代码。

Params 
Authorization Headers (10, Body 
Pre-request Script Tests Settings
none form-data 
x-www-form-urlencode 
Form-area 
GraphQL JSON

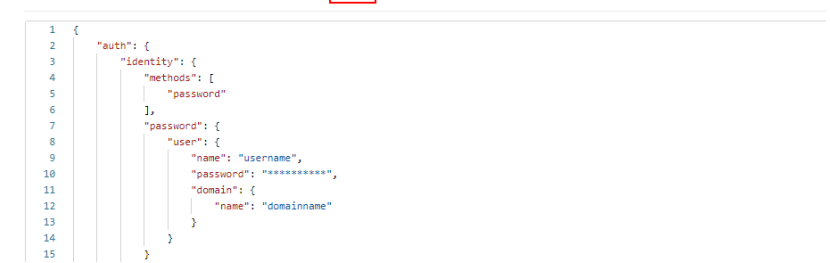

代码中加粗的斜体字段需要根据实际值填写,其中username为用户名, domainname为用户所属的账号名称,\*\*\*\*\*\*\*为用户登录密码,name为服务的部 署区域,获取方法请登录<mark>我的凭证</mark>获取。

服务部署的区域必须与调用的服务所在区域一致,本示例中为ap-southeast-1。

| "auth": {     |   |
|---------------|---|
| "identity": { |   |
| "methods":    | [ |

{

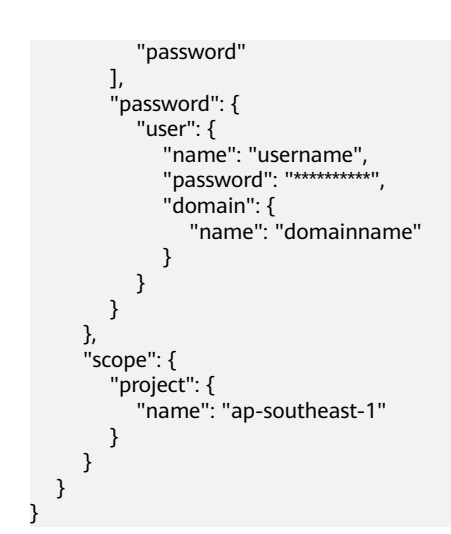

6. 单击右上角"**Send**"按钮发送请求。获取返回结果中的Token值(Token有效期为 24小时)。

| dy Cookies Headers (16) Test Results                                    | Status: 201 Created Time: 404ms Size: 25.27 KB Save Response           |
|-------------------------------------------------------------------------|------------------------------------------------------------------------|
| Content-Length                                                          | 16647                                                                  |
| Connection ()                                                           | keep-alive                                                             |
| X-IAM-Trace-Id 0 token_cn-north-4_null_02720ac73da1e27272edf6fab756e911 |                                                                        |
| Cache-Control                                                           | no-cache, no-store, must-revalidate                                    |
| Pragma 🔘                                                                | no-cache                                                               |
| Expires ()                                                              | Thu, 01 Jan 1970 00:00:00 GMT                                          |
| X-Subject-Token                                                         | MIIZNgYJKoZIhvcNAQcCoIIZJzCCGSMCAQExDTALBglghkgBZQMEAgEwghdiBgkqhkiG9. |
| X-Request-Id 🕕                                                          | 7d1dcfbac0e463dda61e7ba926279c7e                                       |
| Server 🔘                                                                | api-gateway                                                            |
| Strict-Transport-Security                                               | max-age=31536000: includeSubdomains:                                   |

#### 步骤 4: 调用服务

 新建请求,请求方式为修改"POST",按要求填写URL。
 例如人脸检测服务部署在"中国-香港"区域,请求URL为"https://face.apsoutheast-1.myhuaweicloud.com/v2/{project\_id}/face-detect"。

选中"**Headers**"配置项,复制Token值到"X-Auth-Token"。 登录<mark>我的凭证</mark>,查询隶属于"中国-香港"的项目ID,替换URI中的{project\_id}

| POS  | POST  w https://face.ap-southeast-1.myhuaweicloud.com/v2/{project_id}/face-detect |               |                      |                    |             |
|------|-----------------------------------------------------------------------------------|---------------|----------------------|--------------------|-------------|
| Para | ms Authorization Head                                                             | ers (10) Body | Pre-request Script   | Tests Settings     |             |
| Head | Headers 💿 8 hidden                                                                |               |                      |                    |             |
|      | KEY                                                                               |               | VALUE                |                    | DESCRIPTION |
| ~    | Content-Type                                                                      |               | application/json     |                    |             |
| ~    | X-Auth-Token                                                                      |               | MIINRwYJKoZlhvcNAQcC | oIINODCCDTQCAQExDT |             |
|      |                                                                                   |               |                      |                    |             |
| 坝日列表 |                                                                                   |               |                      |                    |             |
|      | 项目ID 1Ξ                                                                           |               | 项目 1Ξ                |                    | 所属区域↓Ξ      |
|      | 07f69                                                                             |               | ap-southeast-1       |                    | 中国-香港       |

2. 单击"**Body**",将图片的base64编码填写到请求体中。详细的接口说明请参考人 <u>脸检测</u>。 {

"image\_base64":"/9j/4AAQSkZJRgABAgEASABIAAD/4RFZRXhpZgAATU0AKgAAAA..."

}

3. 单击右上角"Send"按钮发送请求,查看识别结果。

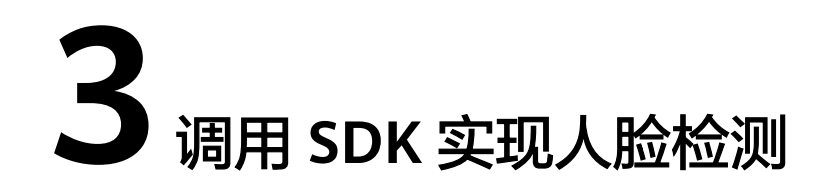

人脸识别服务软件开发工具包(FRS SDK)是对人脸识别服务提供的REST API进行的 封装,以简化用户的开发工作。

本章节提供了通过Java SDK调用人脸检测API服务的样例,用户直接调用接口函数即可 使用SDK功能。

使用FRS SDK的详细步骤如下所示:

- 步骤1:开通服务
- 步骤2:配置环境
- 步骤3:修改配置信息
- 步骤4:调用服务

#### 准备工作

注册华为账号并开通华为云,账号不能处于欠费或冻结状态。

#### 步骤 1:开通服务

- 1. 登录人脸识别服务控制台。
- 2. 单击左侧"委托授权",完成OBS授权。
- 选择需要使用的API,进行开通。
   本示例中需开通人脸检测API。

#### 步骤 2: 配置环境

#### 1. 下载FRS Java SDK。

选择huaweicloud-sdk-java-frs目录,单击"Code > Download ZIP",下载frssdk-demo。

| \$ <sup>2</sup> master → huaweicloud-sdk-java-fi         | frs-sdk / target / frs-sdk-1.0-jar-with-c                          | lependencies.jar                    |                                    | Go to file ····         |   |
|----------------------------------------------------------|--------------------------------------------------------------------|-------------------------------------|------------------------------------|-------------------------|---|
| FrsSvcDeveloper add Attributes face quality & expression |                                                                    |                                     | Latest commit 050eb71 o            | n 29 Oct 2020 🕥 History |   |
| Al 2 contributors 🔮 🔠                                    |                                                                    |                                     |                                    |                         |   |
| huaweicloud / huaweicloud-sdk                            | -java-frs                                                          |                                     |                                    |                         |   |
| Code () Issues 👫 Pull requests (                         | 3  Actions  Projects  () Sec                                       | curity 🗠 Insights                   |                                    |                         |   |
|                                                          | 2°         master →         2°         4 branches         © 0 tage | s                                   | Go                                 | ) to file 👱 Code 🗸      | 2 |
|                                                          | FrsSvcDeveloper add Attributes face qu                             | uality & expression                 | E Clone                            | 3                       |   |
|                                                          | frs-detect-then-search-demo                                        | add Attributes face quality & expre | https://github.com/huaweic         | loud/huaweicloud 📋      |   |
|                                                          | frs-sdk-SensitiveDataStorage-demo                                  | req:增加敏感数据外存demo                    | Use Git or checkout with SVN using | the web URL.            |   |
|                                                          | frs-sdk-demo                                                       | add Attributes face quality & expre | 517 a                              |                         |   |
|                                                          | 📄 frs-sdk                                                          | add Attributes face quality & expre | Upen with GitHub Deskt             | op                      |   |
|                                                          |                                                                    | 1.0.0                               | Download ZIP                       |                         |   |

- 2. 准备Java开发环境。
  - 从Oracle官网下载并安装JDK。
  - 从Eclipse官网下载并安装Eclipse IDE for Java Developers最新版本。
- 3. 导入FRS Java SDK工程。
  - a. 将下载的frs-sdk-demo文件复制到Eclipse工程文件夹中。
  - b. 在Eclipse中打开工程,右键单击该项工程,选择"Properties"。
  - c. 在弹出的对话框中,单击"Java Build Path",然后在"Libraries"页签下单击"Add JARs",添加下载的JAR文件。

#### 步骤 3: 修改配置信息

Java SDK Demo中认证鉴权方式为AK/SK。

1. 获取AK/SK。

AK/SK即访问密钥,请登录<mark>我的凭证</mark>界面,选择"访问密钥 > 新增访问密钥"获 取。

2. AK/SK认证鉴权。

根据获取的AK/SK,修改Demo工程"frs-sdk-demo"文件中Main函数的"AK"和"SK"的值。

#### 图 3-1 配置 AK/SK

| rivate static void demoV2() {                                                            |  |  |  |  |  |
|------------------------------------------------------------------------------------------|--|--|--|--|--|
| /**                                                                                      |  |  |  |  |  |
| * ####################################                                                   |  |  |  |  |  |
| *                                                                                        |  |  |  |  |  |
| * com.huaweicloud.frs.client.service.FrsClient # Main class, should be initialized first |  |  |  |  |  |
| * com.huaweicloud.frs.client.service.* # Correspond to rest api                          |  |  |  |  |  |
| * com.huaweicloud.frs.client.result.* # Correspond to api response                       |  |  |  |  |  |
| *                                                                                        |  |  |  |  |  |
| * ####################################                                                   |  |  |  |  |  |
| */                                                                                       |  |  |  |  |  |
|                                                                                          |  |  |  |  |  |
| //Step.1 Create frs client                                                               |  |  |  |  |  |
| String ak = "ak";                                                                        |  |  |  |  |  |
| <pre>String sk = "sk";</pre>                                                             |  |  |  |  |  |
| <pre>String endpoint = "https://face.cn-north-1.myhuaweicloud.com";</pre>                |  |  |  |  |  |
| String region = "cn-north-1";                                                            |  |  |  |  |  |
| <pre>String projectId = "projectId";</pre>                                               |  |  |  |  |  |
|                                                                                          |  |  |  |  |  |

3. 修改"frs-sdk-demo"配置文件。

#### 图 3-2 frs-sdk-demo 文件

```
private static void demoV2() {
    * com.huaweicloud.frs.client.service.FrsClient # Main class, should be initialized first
    * com.huaweicloud.frs.client.service.* # Correspond to rest api
    * com.huaweicloud.frs.client.result.* # Correspond to api response
    .
    //Step.1 Create frs client
   String ak = "ak";
   String sk = "sk";
   String endpoint = "https://face.cn-north-1.myhuaweicloud.com";
String region = "cn-north-1";
   String projectId = "projectId";
   AuthInfo authInfo = new AuthInfo(endpoint, region, ak, sk);
   ProxyHostInfo proxyHostInfo = new ProxyHostInfo("127.0.0.1", 8080, "user name", "pwd");
   FrsClient frsClient = new FrsClient(authInfo, projectId/*, proxyHostInfo*/);
   //Step.2 Get v2 service
   frsClient.getV2().getCompareService();
frsClient.getV2().getDetectService();
   frsClient.getV2().getFaceService();
   frsClient.getV2().getFaceSetService();
   frsClient.getV2().getSearchService();
   //Step.3 User api
   //Face detect
   try {
      DetectFaceResult detectFaceResult = frsClient.getV2().getDetectService().detectFaceByObsUrl("data/image1.jpg");
      //detectFaceResult; //Http response
   } catch (FrsException e) { //While http status code is not http_ok
      e.printStackTrace();
   } catch (IOException e) {
      e.printStackTrace();
   }
```

#### 表 3-1 Main 函数中参数说明

| 参数名称      | 参数说明                          | 参数值                                                  |
|-----------|-------------------------------|------------------------------------------------------|
| ak        | 访问密钥ID(Access Key ID)         | 登录 <mark>我的凭证</mark> 界面,选择"访<br>问密钥 > 新增访问密钥"获<br>取。 |
| sk        | 秘密访问密钥(Secret Access<br>Key ) | 登录 <mark>我的凭证</mark> 界面,选择"访<br>问密钥 > 新增访问密钥"获<br>取。 |
| endpoint  | 终端节点                          | 终端节点请依据实际开通服务<br>的区域进行选择。                            |
| region    | 服务所在区域                        | 服务所在区域请依据实际开通<br>服务的区域进行选择。                          |
| projectId | 项目ID                          | 项目ID,获取方法请参见 <mark>获取</mark><br><mark>项目ID</mark> 。  |

#### 🗀 说明

- 因为java sdk demo中包含了人脸识别所有接口样例,如果只验证人脸检测(face detect )接口,就需要将Main.java文件中其他接口进行注释或删除。
- 将detectFaceByObsUrl中的图片路径修改为您账户下OBS桶中的图片即可。

### 步骤 4:调用服务

执行Main.java文件,控制台输出状态码"200"即表示程序执行成功。

人脸检测结果为JSON格式,如下所示。

```
{
    "faces": [
        {
            "bounding_box": {
                "width": 174,
                "top_left_y": 37,
                "top_left_x": 22,
                "height": 174
        }
    }
]
```